## Guía del proceso de admisión telemático

- 1°) Acceder a la página <u>https://rayuela.educarex.es/</u>
- 2°) Pinchamos en "Presentar una solicitud".

| JUNTA DE EXTREMADURA                                                |                                                                                                    |                                                |
|---------------------------------------------------------------------|----------------------------------------------------------------------------------------------------|------------------------------------------------|
| USUARIO CLAVE                                                       | Entrar<br>Certificado                                                                                                    | PINCHAMOS PARA SOLICITA<br>REALIZAR UN TRÁMITE |
| Olvidé mis contraseñas   Configurar mi acceso   Aprende practicando | resentar una solicitud<br>Proyecto cofinanciado por<br>Fondo Europeo de Desarrollo Regional<br>Una manera de hacer Europa<br>Unión Europea |                                                |

3°) Indicamos en la página el trámite que deseamos realizar, en este caso "Solicitud de admisión en centros docentes".

| Consejerá de Educación y Empleo                                                                       | Proyecto cofinanciado por el<br>Fondo Europeo de Dezarrollo Regional<br>Una manera de hacer Europa<br>Unión Europa |  |
|----------------------------------------------------------------------------------------------------|----------------------------------------------------------------------------------------------------|--|
| Solicitud de admisión en centros docentes sostenidos con fondos públicos                              |                                                                                                    |  |
|                                                                                                    |                                                                                                    |  |
| Del 12 al 23 de abril     1. Solicitud de admisión en centros docentes sostenidos con fondos públicos | ir una solicitud                                                                                                   |  |
| S <sup>2</sup> Seleccionamos el tramite 4 <sup>2</sup> Pinchamos en el enlace<br>Guía del             | procedimiento                                                                                                    |  |
|                                                                                                    |                                                                                                    |  |
|                                                                                                    |                                                                                                    |  |
|                                                                                                    |                                                                                                    |  |

4°) Una vez seleccionado el trámite, pinchamos en "Presentar una solicitud":

5°) Seleccionamos la forma de acceso. Podemos optar por certificado digital, usuario de Rayuela (seguramente las familias que ya tenéis alumnos/as escolarizados podéis acceder por aquí) y Otro tipo de acceso (para aquellos/as que no tenéis usuario de Rayuela, os aparecerá una página para que rellenéis vuestros datos personales y os darán un acceso para realizar el trámite).

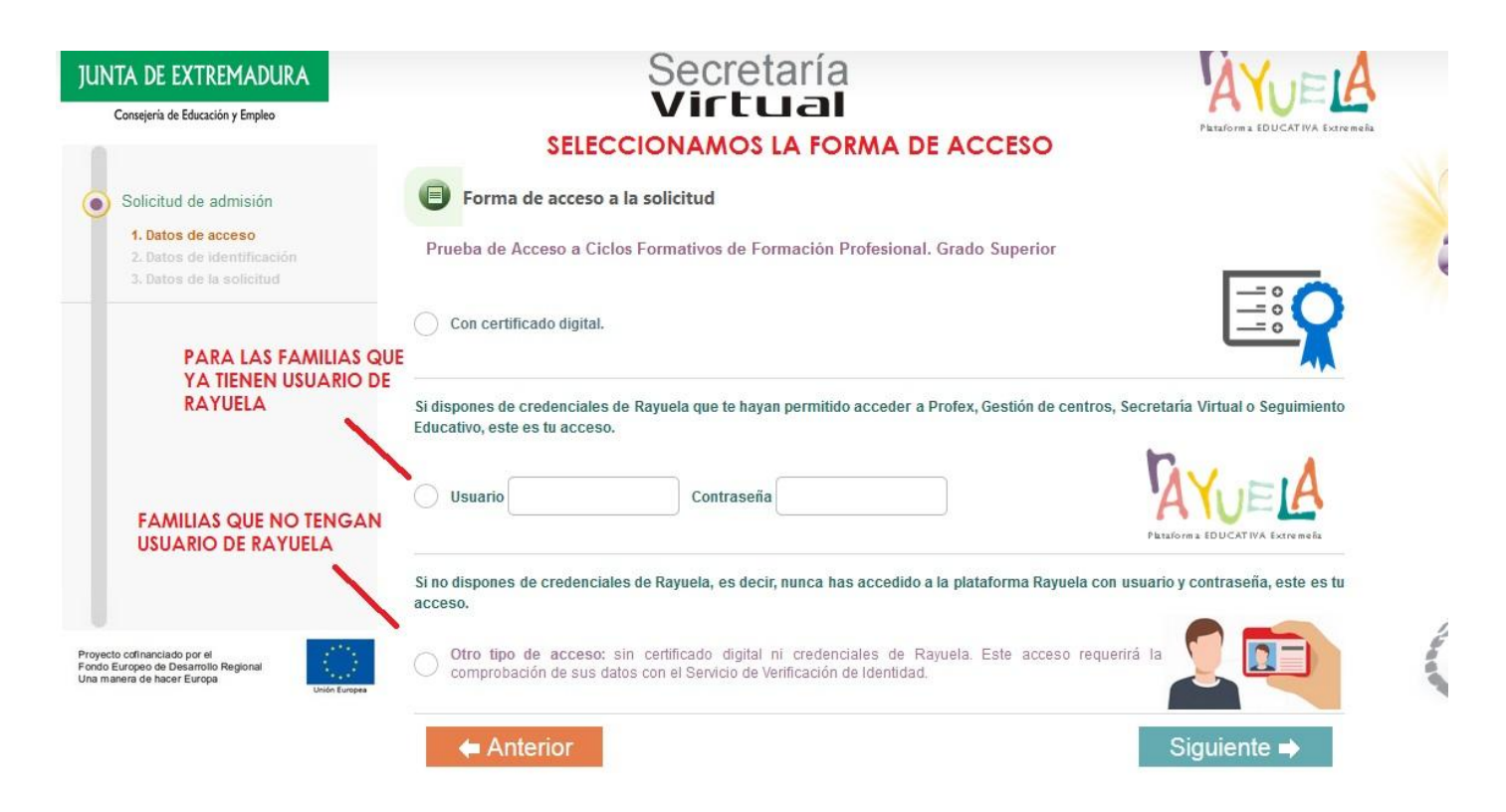

6°) Rellenamos los datos del formulario y lo validamos en el icono del margen superior derecho.